allianz.ch/login

## COME OTTENERE IL CERTIFICATO DI PREVIDENZA CON POCHI SEMPLICI CLIC

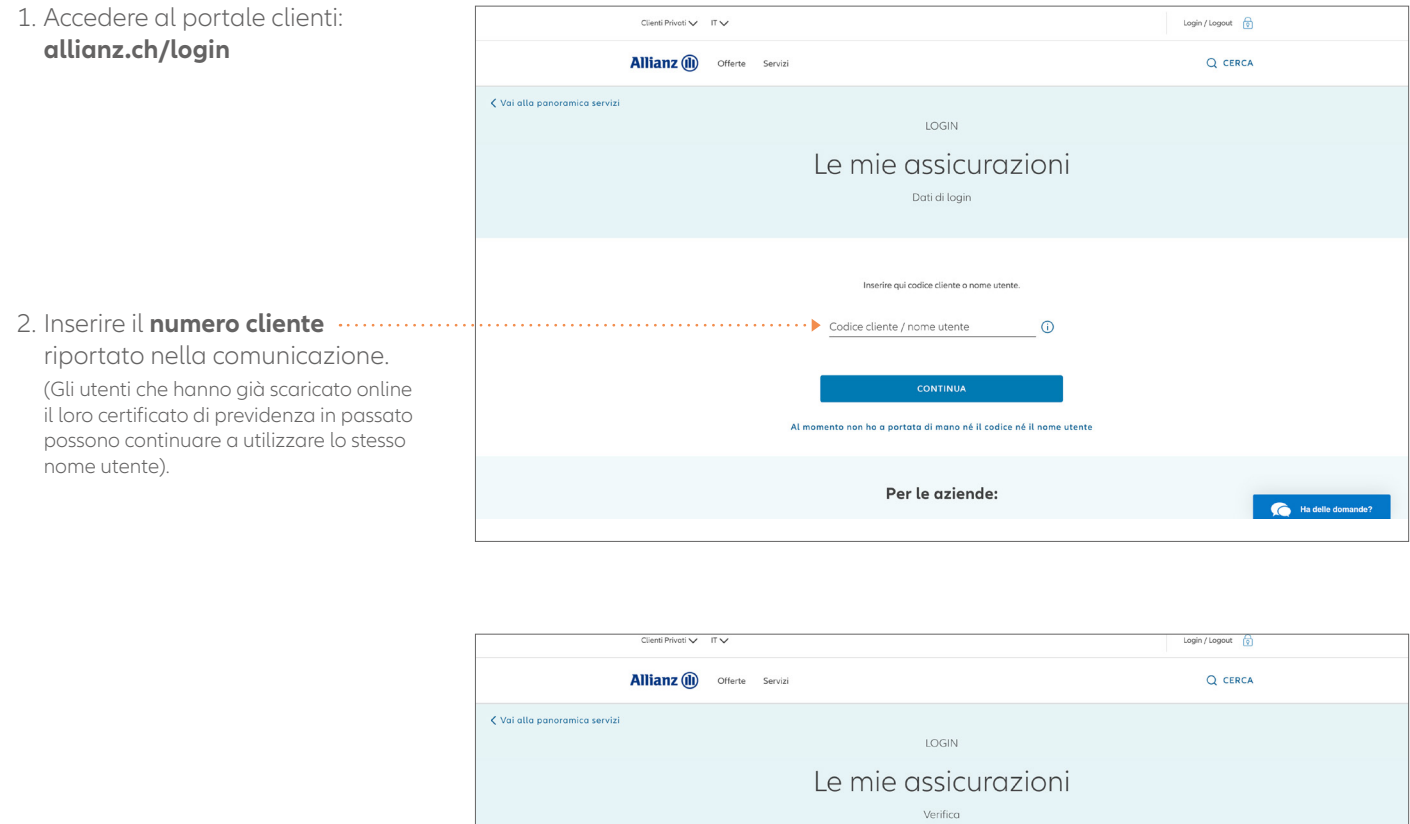

3. Entro pochi secondi si riceverà ..... un **codice di accesso via SMS:** inserire il codice. Chi effettua l'accesso al portale clienti per la prima volta deve confermare le condizioni di utilizzo.

|      | Allianz (III) Offerte Servizi Q CERCA                                                                        |
|------|----------------------------------------------------------------------------------------------------|
|      | 🕻 Vai alla panoramica servizi                                                                                |
|      | LOGIN                                                                                                    |
|      | Le mie assicurazioni                                                                                         |
|      | Verifica                                                                                                    |
|      |                                                                                                    |
|      | Il codice è stato inviato al numero registrato (*******2928). Invarie nell'apposito campo il codice di login |
|      | ricevuto.                                                                                                    |
| •••• | 7758                                                                                                    |
|      | SMS non ricevuto?                                                                                            |
|      | ← Indiatro CONFERMA                                                                                          |
|      |                                                                                                    |
|      |                                                                                                    |
|      |                                                                                                    |

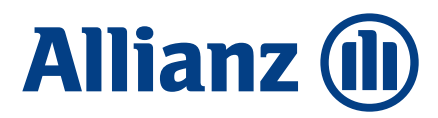

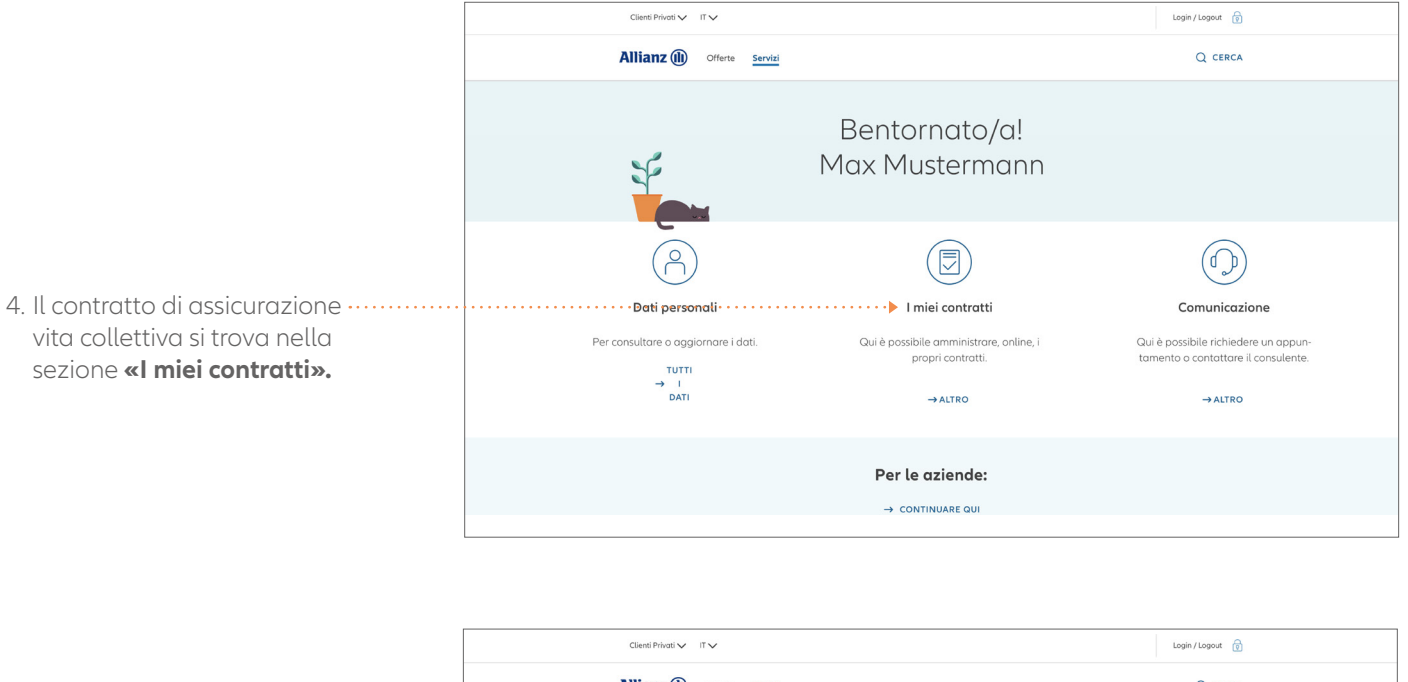

- Allianz (II) Offerte Servizi Q CERCA Alla panoramica servizi I miei contratti Assicurazione Assistance Premio annuo: 198.90 CHF umero polizza: T312349736 Assicurazione economia domestica combinata Premio annuo: 111.10 CHF Numero polizza: T865995512 5. Scaricare il certificato di ..... Assicurazione vita collettiva · · · · · · · Þ 🕹 Certificato di previdenza L'assicurazione perfetta per voi? La troviamo con una consulenza individuale C Ha delle do
- previdenza cliccando sul simbolo 🕹.

Per avere sempre un quadro completo della propria situazione previdenziale, si consiglia di scaricare ed eventualmente stampare il certificato di previdenza, poiché nel sistema è disponibile solo quello più recente.

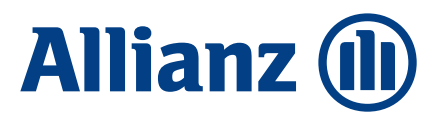